## 註冊「台灣行動支付 APP」紅包服務流程

壹、安卓(Android)手機註冊紅包活動方式:

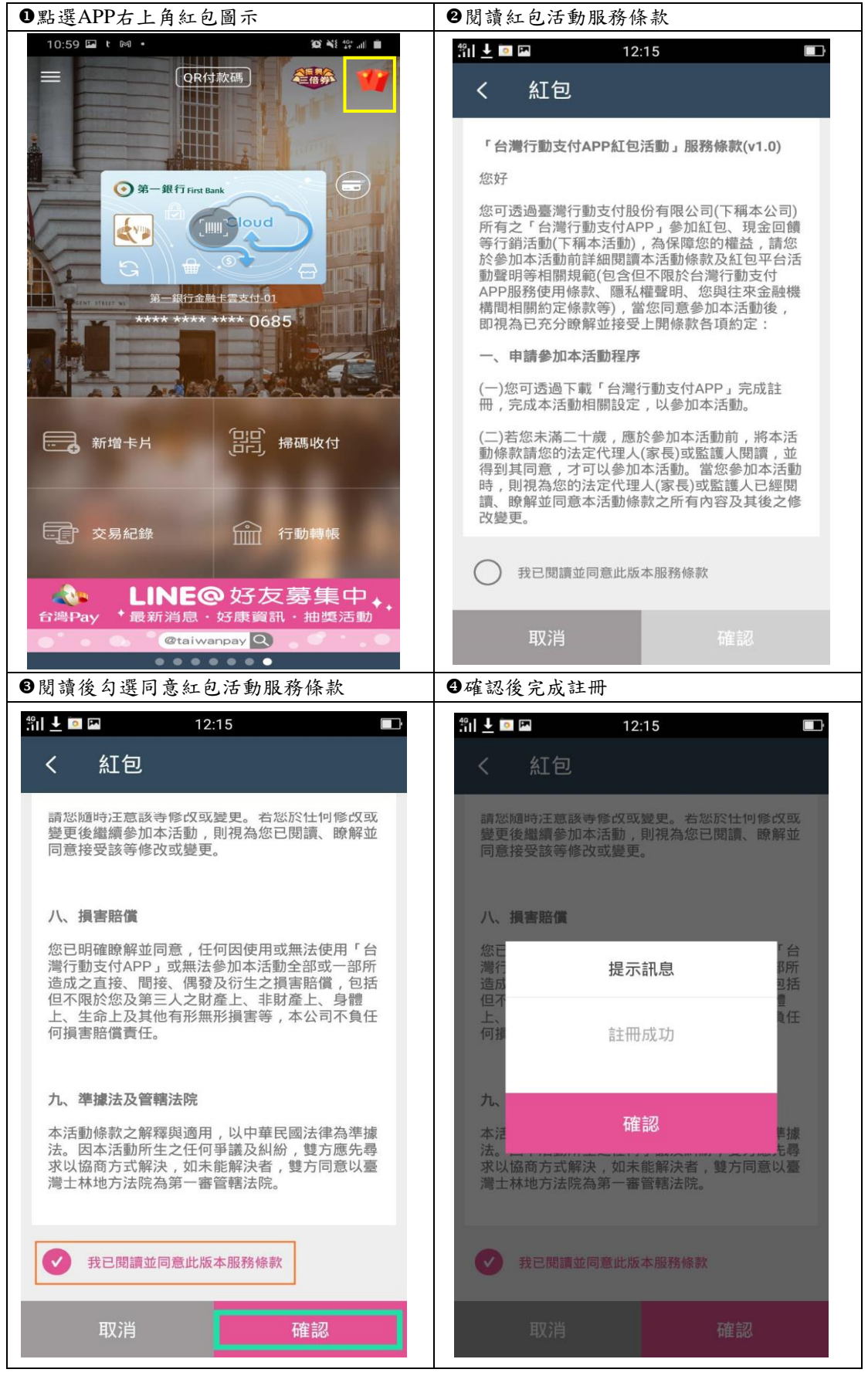

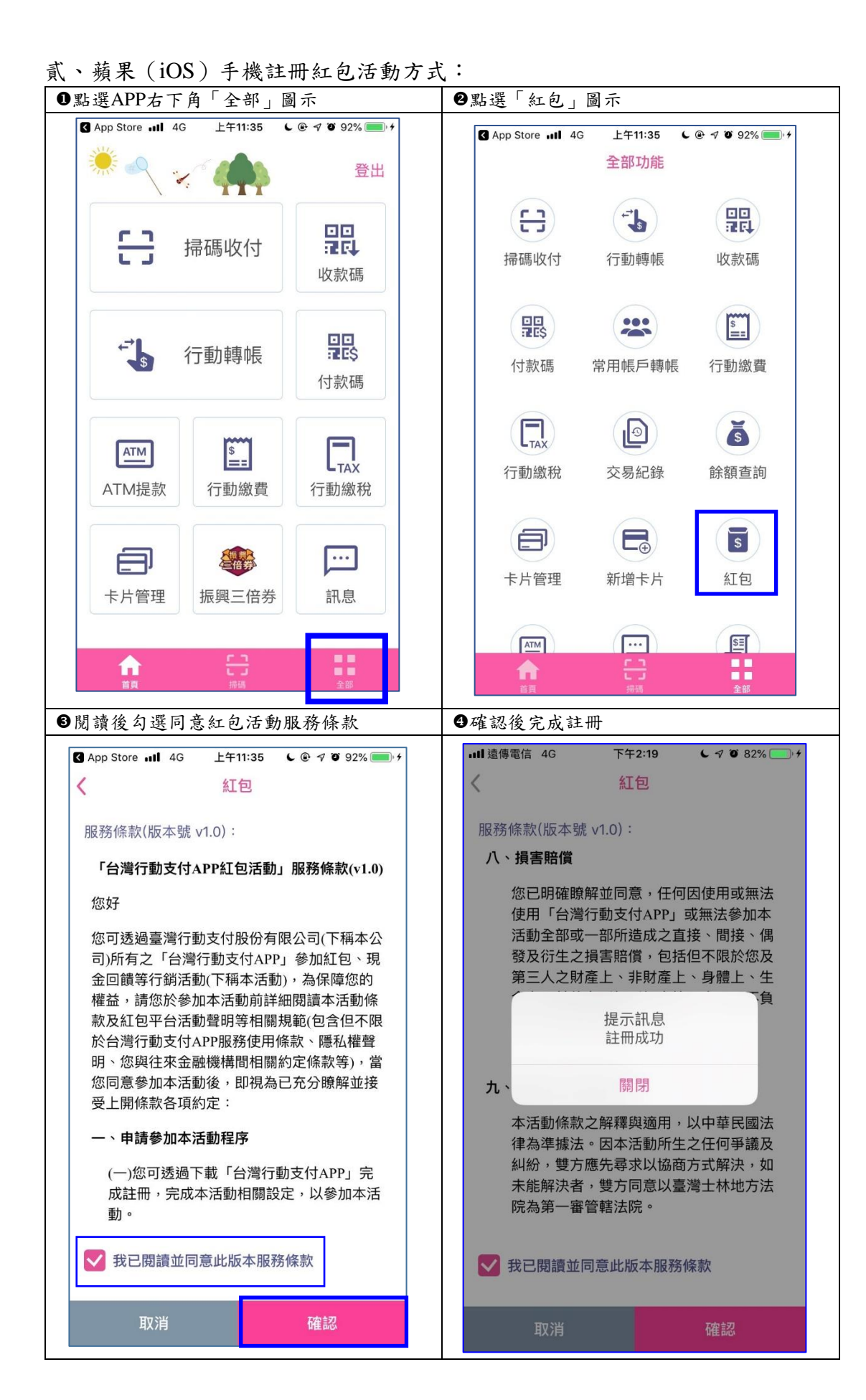